Guia per a la presentació electrònica de sol·licituds d'ajuts per a la contractació de personal investigador en formació dins l'àmbit de l'educació física, l'activitatfísica, l'esport i de les seves ciències aplicades, destinats a l'INEFC

# Índex de continguts

| 1. | Introducció                           | 3  |
|----|---------------------------------------|----|
| 2. | Documentació                          | 3  |
| 3. | Sobre Tràmits Gencat                  | 4  |
| 4. | Identificació digital                 | 5  |
| 5. | Presentació de sol·licituds           | 5  |
| 6. | Formulari d'aportació de documentació | 14 |

## 1. Introducció

Aquesta guia pretén ser una eina d'ajut per dur a terme la tramitació electrònica de les sol·licituds d'ajuts per a la contractació de personal investigador en formació dins l'àmbit de l'educació física, l'activitat física, l'esport i de les seves ciències aplicades, destinats a l'INEFC.

L'objectiu d'aquest document és exposar de manera senzilla com s'ha d'emplenar i enviar el formulari de sol·licitud i com adjuntar els documents annexos.

No obstant això, us recomanem que abans d'emplenar la sol·licitud us llegiu atentament les bases reguladores d'aquesta convocatòria, que trobareu publicades al web de Tràmits gencat, a l'adreça, <u>https://web.gencat.cat/ca/tramits/tramits-temes/Ajuts-per-a-la-contractacio-de-personal-investigador-dins-lambit-de-leducacio-fisica-i-les-ciencies-aplicades-a-lesport-destinats-a-IINEFC?category=74730908-a82c-11e3-a972-000c29052e2c&evolutiuTramit=1 i al web de l'Institut Nacional d'Educació Física (INEFC), a l'adreça <u>https://inefc.gencat.cat/ca/inefc/beques/ajuts-contractacio-personal-investigador-investigador/index.html</u> ja que són les que regiran, a tots els efectes, la tramitació d'aquests ajuts.</u>

## 2. Documentació

La documentació necessària per formalitzar la presentació electrònica de la sol·licitud és la següent:

**Formulari electrònic de sol·licitud** (obligatori en tots els casos). El formulari electrònic de sol·licitud de subvenció inclou totes les declaracions necessàries i contindrà, un cop que l'adjunteu, la documentació que correspongui.

- Currículum acadèmic i currículum professional en l'àmbit objecte de la convocatòria (d'acord amb el model normalitzat que us podreu descarregar de la pàgina del tràmit).
- Expedient acadèmic, on consti la nota mitjana ponderada o còpia de la certificació acadèmica oficial amb especificació de les qualificacions.
   (En cas d'haver cursat totalment o parcialment els estudis que donen accés al doctorat en centres de fora del sistema universitari de l'Estat espanyol s'han d'acompanyar els expedients acadèmics de les declaracions d'equivalència calculades, d'acord amb el que disposen les resolucions de 20 de juny i de 21 dejuliol de 2016 del Ministeri d'Educació i Formació professional. (<(<u>http://www.educacionyfp.gob.es/servicios-al-ciudadano/catalogo/general/20/203615/ficha.html</u>)>)).
- 3. Vistiplau de la persona directora de tesi i sotsdirector/a de recerca a la viabilitat del projecte (d'acord amb el model normalitzat).
- Documents acreditatius dels mèrits indicats en el CV i de la formació específica requerida, si escau. Si el fitxer supera la mida permesa podeu enviar-ho a través del Pas 2 "Aportar documentació".

## 3. Sobre Tràmits gencat

Des del web tramits.gencat, podreu obtenir la informació general especialment a "Suport a la tramitació", a l'adreça <u>https://web.gencat.cat/ca/tramits/com-tramitar-en-linia/</u>

| ⊮gencat                                                                                                    | گ                                                                                                    | Àrea privada   Contacte   CA $\sim$   Q                                                                                   |
|----------------------------------------------------------------------------------------------------|----------------------------------------------------------------------------------------------------|----------------------------------------------------------------------------------------------------|
| Inici Temes Seu electrònica                                                                                                    | Tràmits Generalitat A                                                                                                    | Actualitat COVID-19                                                                                                    |
| Inici > Tràmits > Suport a la tramitació                                                                                                    |                                                                                                    |                                                                                                    |
| Suport a la tramitació                                                                                                    |                                                                                                    | 💙 🔂 🥥 🕒                                                                                                    |
| Identificació digital<br>Coneix quins són els mecanismes d'identificació                                                                                                    | Registre electrònic de<br>representació                                                                                                    | Per a dubtes i<br>incidències                                                                                             |
| digital vàlids per tramitar en linia o accedir als<br>serveis electrònics de la Generalitat de<br>Catalunya.                                                                                                    | On acreditar en línia que s'actua en<br>representació d'una persona física o jurídica<br>davant les administracions públiques.                                                   | Truca al 012<br>Dona informació general sobre els tràmits de la<br>Generalitat (requisits, documentació necessària,       |
| Gestor de cues per tramitar<br>Coneix com evitem que se saturi el sistema de<br>tramitació.                                                                                                    | Subjectes obligats a tramitar per<br>internet<br>Coneix les persones i els col·lectius que estan<br>obligats a tramitar per internet.                                            | terminis, estat de la tramitació).<br>Comunica una incidència tècnica<br>Selecciona el tema relacionat amb el teu tràmit. |
| Com accedir i fer seguiment dels<br>meus tràmits<br>Consulta les condicions tècniques per accedir a<br>l'espai Àrea privada: certificats acceptats,<br>sistemes operatius i navegadors.                           | Com faig el pagament d'un tràmit<br>(Taxes, sancions, preus públics)?<br>Si necessites fer un pagament a l'administració,<br>t'expliquem quines opcions tens per fer-lo.         |                                                                                                    |
| Notificacions electròniques<br>Consulta quines són les condicions tècniques<br>per accedir a les notificacions electròniques així<br>com les instruccions per accedir-hi amb els<br>diferents navegadors.         | Com enviar documents que<br>pesen molt quan s'està fent un<br>tràmit<br>Si en un tràmit has d'enviar documents que<br>pesen més del que s'admet, t'expliquem com<br>pots fer-ho. |                                                                                                    |
| Configuració de l'Adobe Reader,<br>formularis en pdf i documents<br>adjunts<br>Configuració de l'Adobe Reader per realitzar<br>tràmits en línia i instruccions sobre com<br>descarregar PDF i adjuntar documents. | Com tramitar amb formularis<br>HTML<br>Condicions tècniques per tramitar, informació<br>sobre navegadors, sistemes d'identificació i<br>signatura electrònica                    |                                                                                                    |

Mitjançant aquest enllaç, trobareu informació sobre les configuracions recomanades, <u>https://web.gencat.cat/ca/tramits/com-tramitar-en-linia/configuracio-adobe-reader/</u> i el programari requerit, així com els certificat vàlids, <u>https://web.gencat.cat/ca/tramits/com-</u> <u>tramitar-en-linia/identificacio-digital/</u> per a identificar-se digitalment a l'hora designar i fer la tramesa dels formularis.

## 4. Identificació digital

Per enviar el **formulari electrònic de sol·licitud de l'ajut** o enviar, si escau, la documentació posterior mitjançant el **formulari electrònic d'aportació de documentació**, podeu fer servir:

- el mecanisme d'identificació i signatura electrònica, idCAT Mòbil.
- qualsevol certificat digital de persona física vigent d'entre els acceptats per la plataforma Gencat Serveis i Tràmits (per exemple DNI electrònic o l'idCAT, <u>https://www.idcat.cat/</u>)

Es pot obtenir l'idCAT Mòbil presencialment i/o per internet. Disposeu de tota la informació a l'enllaç <u>https://idcatmobil-pre.seu.cat/</u>

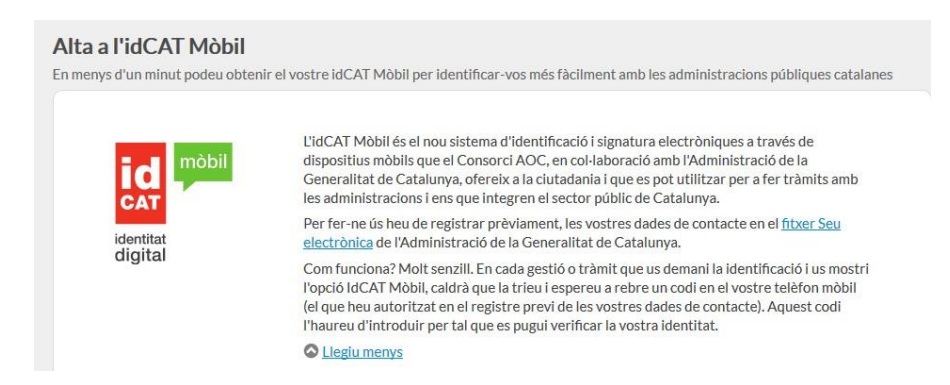

## 5. Presentació de sol·licituds

La sol·licitud de l'ajut i la preceptiva documentació annexa, així con tots els tràmits associats, s'han de fer **obligatòriament** per mitjans telemàtics a Tràmits gencat, a l'adreça <u>tramits.gencat.cat</u>.

Per formalitzar la presentació electrònica de la sol·licitud s'han de seguir els passos següents:

### PAS 1. Descarregar el formulari

Des de la pàgina de **Tràmits gencat** corresponent als "Ajuts per a la contractació de personal investigador en formació dins l'àmbit de l'educació física, l'activitat física, l'esport i de les seves ciències aplicades, destinats a l'INEFC",

https://web.gencat.cat/ca/tramits/tramits-temes/Ajuts-per-a-la-contractacio-de-personalinvestigador-dins-lambit-de-leducacio-fisica-i-les-ciencies-aplicades-a-lesport-destinats-a<u>IINEFC?category=74730908-a82c-11e3-a972-000c29052e2c</u> cal descarregar-se el **Formulari de lasol·licitud,** a través de la següent ruta:

Sol·licitar l'ajut > Pas 1 > Per Internet > Formulari de sol·licitud > Ves-hi

| Generalitat de Catalunya<br>gencat.cat                                                                                                    |                                                                  |
|----------------------------------------------------------------------------------------------------|------------------------------------------------------------------|
| Inici Temes Tràmits Generalitat Actualitat Contacte                                                                                                    |                                                                  |
| Inici > Tràmits > Tramitació en línia                                                                                                    | < Tornar                                                         |
| Ajuts per a la contractació de personal investigador en fo<br>física, l'activitat física, l'esport i de les seves ciències aplic                                             | ormació dins l'àmbit de l'educació<br>cades, destinats a l'INEFC |
| Descarregar el formulari     2 Emplenar, validar i desar     3 Er                                                                                                    | nviar a tramitar i rebre acusament de rebuda                     |
| És obligatori autenticar-se al portal per poder tramitar la sol·licitud. A continuació us mo<br>d'enviar la sol·licitud cal que us autentiqueu amb un certificat autoritzat. | ostrem el formulari buit però recordeu en el moment              |
| Descarregueu-vos el formulari de sol·licitud amb dades personais incorporades ( Descarregueu-vos el formulari de sol·licitud (sense identificació digital)                   | (amb identificacio digital)                                      |
|                                                                                                    |                                                                  |
| Per emplenar correctament el formulari heu de disposar del programari Adobe Reader                                                                                           |                                                                  |
| Consulteu les condicions tècniques necessàries.                                                                                                    |                                                                  |
| Consulteu com descarregar formularis en PDE.                                                                                                    |                                                                  |
|                                                                                                    |                                                                  |
|                                                                                                    |                                                                  |
| Descarregar el formulari     Descarregar el formulari     Descarregar el formulari     Descarregar el formulari                                                              | nviar a tramitar i rebre acusament de rebuda                     |
|                                                                                                    | < Tornar                                                         |

El formulari ha de tenir 8 **pàgines**. Si no és així, és perquè s'ha produït un error en la descàrrega i l'heu de tornar a descarregar.

#### a) Podeu triar entre:

**OPCIÓ 1. Amb identificació digital** (es descarrega el formulari **amb les vostres dades personals incorporades** que s'obtindran de les dades del vostre certificat digital o idCat Mòbil)

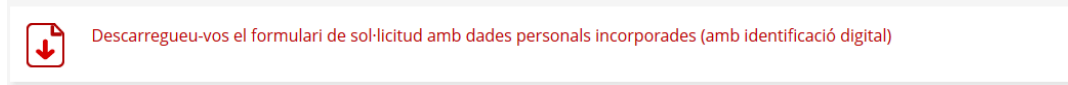

1. Apareix la pantalla següent:

| Identifiqueu-vos amb el mòbil            | Verificaci                                                                                                    | ó de la contrasenya               |
|------------------------------------------|----------------------------------------------------------------------------------------------------|-----------------------------------|
| Document identificatiu                   | 👩 S'ha enviat                                                                                                    | un missatge de text amb la        |
| NIF - 12345678A                          | contraseny                                                                                                    | a al vostre mòbil.                |
| lúmero de môbil                          | el vostre NIF i el número de mòbil que minuto.                                                                                                    | s and our annual a araigar se uns |
| 0034 669111222                           | d'alta. Introduíu la contr                                                                                                    | rasenya                           |
| Dtilitza el meu idCAT Mòbil              |                                                                                                    |                                   |
| Consimilata                              | Si no disposeu d'IdCAT Mòbil podeu donar-vos<br>d'alta i obtenir-ne un des d'aquest enllaç                                                                                                    |                                   |
| O altres sistemes                        | Si disposeu d'un certificat digital vàlid                                                                                                    | Cancella.se                       |
| Certificat digital: idCAT, DNIe, altres. | i vigent (idCat, DNI electrònic, etc.)<br>heu de prèmer aquesta opció.                                                                                                    |                                   |
| Cl@ve PIN24, Ciutadans UE                | Sol·licitud d'identificació de l'usuari                                                                                                    |                                   |
|                                          | Aquest lloc ha sol·licitat que us identifiqueu amb un certificat:                                                                                                    |                                   |
| Cancel la sessió                         | identitats.aec.cat:443<br>Organització: «Consorci Administració Oberta de Catalunya»                                                                                                    |                                   |
|                                          | Emès sota: «CONSORCI ADMINISTRACIO GBERTA DE CATALUNYA»                                                                                                    |                                   |
|                                          | Trieu un certificat per presentar-lo com a identificació:                                                                                                    |                                   |
|                                          | Persona Física de la Peça de Proves (64:27:C1:43:12:3E:4C:AA)                                                                                                    |                                   |
|                                          | Detalls del certificat seleccionst:                                                                                                    |                                   |
|                                          | Ernie par a Chickenson False da La Parge de Provissi influis de La Deuro (Grandellan e Facesson Talis, Sél - de La Parge da Franco (Grandellan e Facesson Talis, Sél - de La Parge da Franco (Grandellan e Grandellan e Grandellan |                                   |
|                                          | ✓ Focorde aquesta decisió                                                                                                    |                                   |
|                                          |                                                                                                    |                                   |

2. Un cop us hagueu identificat amb IdCAT Mòbil o Certificat digital, el formulari es descarregarà amb les vostres dades personals incorporades.

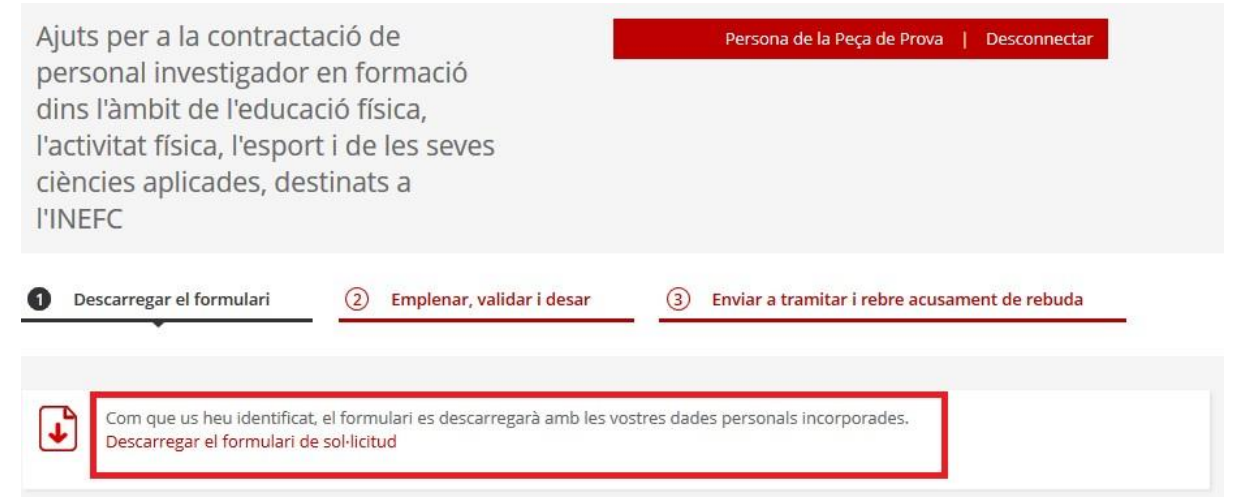

**OPCIÓ 2**. Podeu descarregar-vos el formulari **sense identificació digital** i en el moment d'enviar-lo identificar-vos digitalment.

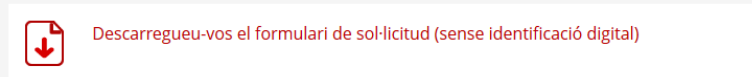

b) Deseu el formulari al vostre ordinador.

PAS 2. Emplenar, validar i desar

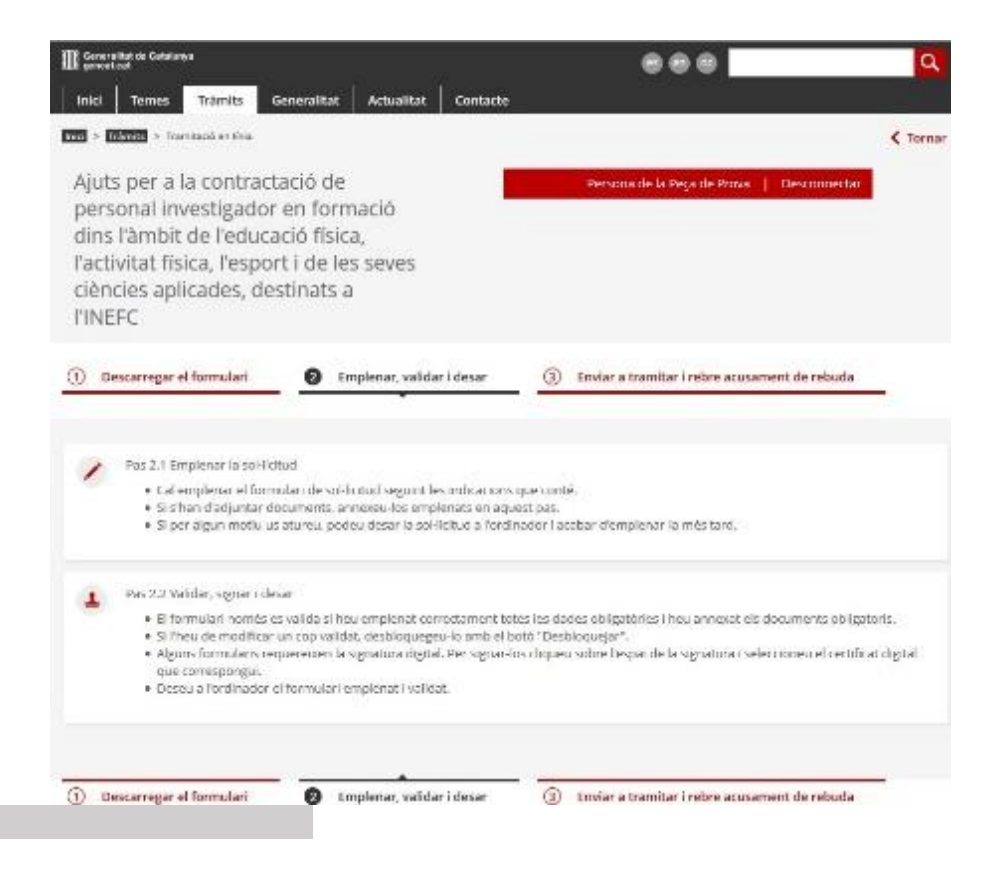

- Empleneu la sol·licitud sense oblidar cap dada obligatòria (marcades en vermell).
- Als camps Línia de subvenció i Acció subvencionable únicament trobareu les opcions predeterminades del formulari. A Línia de subvenció "Contractació de personal investigador en l'àmbit de l'educació física i l'esport" " i a Acció subvencionable "Contractació del personal investigador 2023".

A Títol de l'activitat indiqueu també "Contractació del personal investigador 2023".

| Ajuts personal investigador PINEFC 2023-2026                                     |  |  |
|----------------------------------------------------------------------------------|--|--|
|                                                                                  |  |  |
| Línia subvenció                                                                  |  |  |
| Contractació de personal investigador en l'àmbit de l'educació física i l'esport |  |  |
| Acció subvencionable                                                             |  |  |
| Contractació de personal investigador 2022                                       |  |  |
| Títol de l'activitat                                                             |  |  |
|                                                                                  |  |  |
|                                                                                  |  |  |
|                                                                                  |  |  |

 A l'apartat Declaració d'altres subvencions o ajuts per a la mateixa activitat procedents d'altres departaments, administracions i entitats públiques o privades heu d'indicar si heu rebut altres ajuts per la mateixa finalitat. Si seleccioneu "Sí" es desplegarà un quadre amb un seguit de camps per emplenar.

Declaració d'altres subvencions o ajuts per a la mateixa activitat procedents d'altres departaments, administracions i entitats públiques o privades

| F     | a rebut o demanat altres         | ajuts per la ma      | ateixa finalitat 💽 Sí (       | No                    |                     |                                                                      |    |
|-------|----------------------------------|----------------------|-------------------------------|-----------------------|---------------------|----------------------------------------------------------------------|----|
|       | Institució, entitat o<br>empresa | Pública /<br>Privada | Objecte de l'ajut o subvenció | Import<br>sol·licitat | Import<br>atorgat * | % de l'import atorgat sobre<br>l'import sol·licitat de<br>l'actuació |    |
|       |                                  | •                    |                               | 0,00 €                |                     |                                                                      | *  |
| Nor a |                                  |                      | Total:                        | 0,00 €                | 8                   |                                                                      | 10 |
| 2     |                                  |                      | L                             |                       |                     | Afeg                                                                 | ir |

\* En cas que desconegueu l'import atorgat perquè encara no s'ha resolt la convocatòria, deixeu en blanc aquest camp. Empleneu-lo amb "0.00€" únicament quan no s'hagi atorgat res.

- A l'apartat *Documentació Annexa*, adjunteu els documents indicats a la convocatòria (Currículum acadèmic i professional, expedient acadèmic, vistiplau, etc).
- En cas que ja els hagueu presentat anteriorment a l'Administració de la Generalitat indiqueu-ho al formulari de sol·licitud, sempre que no hagin transcorregut més de cinc anys des de la seva presentació i no s'hi hagi registrat cap modificació.

| IV - Documentació aportada amb anterioritat.<br>En el cas que la documentació a presentar amb la sol·licitud ja hagi estat presentat amb anterioritat a la Generalitat de Catalunya,<br>no hagin transcorregut més de cinc anys des de la seva presentació i no hagi experimentat cap modificació, indiqueu: |  |
|----------------------------------------------------------------------------------------------------|--|
| Document presentat:                                                                                                    |  |
|                                                                                                    |  |
| Data de presentació:                                                                                                    |  |
|                                                                                                    |  |
| Òrgan o dependència on es va presentar el document:                                                                                                    |  |
|                                                                                                    |  |
| Procediment a què fa referència:                                                                                                    |  |
|                                                                                                    |  |

 L'INEFC farà la consulta de les vostres dades d'identitat, titulació universitària i comprovació d'estar al corrent de les obligacions tributàries i Seguretat Social. En cas que NO vulgueu que es facin aquestes consultes, haureu de marcar les caselles d'oposició i aportar els documents acreditatius corresponents.

III. D'acord amb l'article 28.2 de la LPAC la presentació de la sol·licitud de subvenció autoritza el Departament de la Presidència per comprovar la conformitat de les dades i documents que s'hi contenen o es declaren. Podeu oposar-vos expressament a la consulta o comprovació, i cal que ho indiqueu a continuació:

M'oposo a donar el meu consentiment perquè l'Institut Nacional d'Educació Física de Catalunya realitzi la consulta i comprovació de les meves dades d'identitat. Per la qual cosa em comprometo a aportar la documentació acreditativa corresponent pels mitjans establerts.

M'oposo a donar el meu consentiment perquè l'Institut Nacional d'Educació Física de Catalunya realitzi la consulta i comprovació de la meva titulació universitària. Per la qual cosa em comprometo a aportar la documentació acreditativa corresponent pels mitjans establerts.

M'oposo a donar el meu consentiment perquè l'Institut Nacional d'Educació Física de Catalunya realitzi la consulta i comprovació d'estar al corrent de les seves obligacions tributàries i amb la Seguretat Social.

- Un cop heu emplenat tots els camps i annexat la documentació corresponent, accepteu les condicions i premeu a "Validar". Si el formulari conté errors, s'obrirà un missatge i es marcaran en vermell aquells camps que s'han d'emplenar obligatòriament o modificar.
- Quan es valida el formulari, la marca d'aigua "ESBORRANY" que s'ha visualitzat al marge esquerre durant el procés d'emplenament s'esborra. Cal "Desar".

#### PAS 3. Enviar a tramitar i rebre acusament de rebuda

a) Torneu a la pàgina de Tràmits gencat corresponent als ajuts, i des de "Enviar a tramitar irebre acusament de rebuda", trieu el vostre formulari i premeu "Envia".

| Inici > Tràmits > Tramitació en línia                                                                                                    | <b>〈</b> Tornar |
|----------------------------------------------------------------------------------------------------|-----------------|
| Ajuts per a la contractació de Persona de la Peça de Prova   Desconnectar<br>personal investigador en formació<br>dins l'àmbit de l'educació física,<br>l'activitat física, l'esport i de les seves<br>ciències aplicades, destinats a<br>l'INEFC                                                                                                    |                 |
| ① Descarregar el formulari         ② Emplenar, validar i desar         ③ Enviar a tramitar i rebre acusament de rebuda                                                                                                    |                 |
| <ul> <li>Pas 3.1 Seleccionar i Enviar</li> <li>Cerqueu el formulari validat que heu desat al vostre ordinador.</li> <li>Tria un fitxer</li> <li>Envia</li> <li>(És possible que aquest procés duri uns quants segons)</li> </ul>                                                                                                    |                 |
| <ul> <li>Pas 3.2 Confirmació de tramitació efectuada<br/>Quan la vostra sol·licitud estigui registrada, es mostrarà la pàgina de l'acusament de rebuda amb les dades del tràmit i el document<br/>d'acusament de rebuda que heu d'imprimir o desar.</li> <li>És important imprimir o desar l'acusament de rebuda ja que conté:         <ul> <li>Registre d'entrada: data en què s'ha iniciat aquest procediment administratiu.</li> <li>Identificador del tràmit: permet fer el seguiment de canvis d'estat de la tramitació.</li> <li>Taxes: En alguns casos, amb l'acusament de rebuda, s'emet una carta de pagament necessària per abonar les taxes.</li> </ul> </li> </ul> |                 |

a) Si havíeu triat l'**OPCIÓ 2 descarregar sense identificació digital**, en el moment que premeu el botó "Envia" apareixerà l'opció que us permetrà identificar-vos digitalment.

| Identifique | u-vos per continuar                      |
|-------------|------------------------------------------|
|             |                                          |
| ld          | entifiqueu-vos amb el mòbil              |
| Docu        | ment identificatiu                       |
| NIF         | • 12345678A                              |
| Núme        | ero de mòbil                             |
| 0034        | 669111222                                |
|             |                                          |
| þ           | Utilitza el meu idCAT Mòbil              |
|             | Dona'm d'atta                            |
|             | Mobile Connect                           |
| Què és l    | MobileConnect?                           |
|             |                                          |
|             |                                          |
|             | O altres sistemes                        |
| dni 🖯       | Certificat digital: idCAT, DNIe, altres. |
|             | CI@ve PIN24 Ciutadans UE                 |
|             |                                          |

En enviar a tramitar la sol·licitud, s'enregistra l'entrada en el registre electrònic de la Generalitat de Catalunya. És en aquest moment que la sol·licitud es considera presentada davant l'Administració de la Generalitat de Catalunya. A aquest efecte, es genera un avís que indica que "El formulari de sol·licitud s'ha enviat correctament" i es mostra el **codi de tràmit (ID) i el número i data de registre de la sol·licitud**.

| ① Desca                           | arregar el formulari (                                                                                   | 2) Emplenar, validar i desar                                                                | 3                     | Enviar a tramitar i rebre acusament de rebuda                                       |
|-----------------------------------|----------------------------------------------------------------------------------------------------|---------------------------------------------------------------------------------------------|-----------------------|-------------------------------------------------------------------------------------|
| E C                               | l formulari de sol·licitud<br>odi del tràmit (ID):<br>úmero de registre:<br>ata de registre:             | s'ha enviat correctament.<br>KX61PRNB2<br>9015 - 7675 / 2017<br>25/07/2017 09:46:23         |                       |                                                                                     |
| •                                 | escarregueu l'acusament de r                                                                             | ebuda                                                                                       |                       |                                                                                     |
| Amb el co<br>Recordeu<br>Consulte | odi del tràmit podeu consultar-<br>i que a "La meva carpeta" trob<br>u les <b>recomanacions de segur</b> | ne l'estat i, si escau, consultar i aten<br>areu actualitzada tota la informació :<br>etat. | dre requ<br>sobre els | ueriments de documentació o de pagament de taxes.<br>Is vostres tràmits i gestions. |

Des d'aquesta mateixa finestra també és possible descarregar **l'acusament de rebuda** de la sol·licitud. L'acusament inclou les dades de registre i una còpia del formulari enviat.

Ajuts per a la contractació de personal investigador en formació dins l'àmbit de l'educació física, l'activitat física, l'esport i de les seves ciències aplicades, destinats a l'INEFC

### Acusament de rebuda de la sol·licitud

El formulari de sol·licitud s'ha enviat correctament

Fibxer enviat: formulariIEF002SOLC 4.pdf

• Resum": 6139bb41c0435f9606d47c54c275f8ec

\* Per tai de garantir que el present acusament de rebuda correspon de forma fidedigna ais documents llurats, s'inciou un resum d'aquests, calculat mitjançant algoritmes criptogràfics.

| Dades generals                                                           |                                                                                                  |                                                           |  |
|--------------------------------------------------------------------------|--------------------------------------------------------------------------------------------------|-----------------------------------------------------------|--|
| Codi de tràmit (ID)                                                      | Número de registre                                                                               | Data de registre                                          |  |
| 4H55Q5Q6Q                                                                | 9015-16175/2019                                                                                  | 11/12/2019 08:50:43                                       |  |
| Recordatoris                                                             |                                                                                                  |                                                           |  |
|                                                                          |                                                                                                  |                                                           |  |
|                                                                          |                                                                                                  |                                                           |  |
| La Generalitat de Catalunya pos<br>- Per Internet a l'adreça <u>http</u> | a a la seva disposició diferents canais per cor<br>://web.gencat.cat/ca/tramits_o_http://www.ger | isultar l'estat d'aquest tràmit:<br>icat.cat/canalempresa |  |
| <ul> <li>Per teléfon trucant al 012.</li> </ul>                          |                                                                                                  |                                                           |  |

S'aconsella que imprimeixi o desi en local la sol.licitud per a que tingui constância de les dades que ha escrit i dels números identificatius que hi ha en aquesta plana perquè il permetran fer consultes sobre l'estat del tramit.

Us recomanem que deseu al vostre ordinador totes les evidències dels processos de tramitació.

Una vegada finalitzat el tràmit, rebreu un correu electrònic a l'adreça de correu que hagueu indicat al formulari i que us confirmarà que la sol·licitud s'ha rebut correctament:

| Generalitat<br>de Catalunya                                                                                                    |
|----------------------------------------------------------------------------------------------------|
| Benvolgut/uda,                                                                                                    |
| Us comuniquem que hem rebut correctament la vostra sol·licitud. Podeu consultar-ne l'estat mitjançant el codi: KX61PRNB2-1      |
| Data de recepció: 25/07/2017                                                                                                    |
| Per a més informació: Cliqueu aquí.                                                                                             |
| Planvolut/uda,                                                                                                    |
| Vos comunicam qu'auem arrecebut corrèctament era vosta sollicitud. Podetz consultar-ne er estat mejançant eth codi: KX61PRNB2-1 |
| Data de recepcion: 25/07/2017                                                                                                   |
| Entà mès informacion: Cliqueu aquí.                                                                                             |
| Apreciado/a                                                                                                    |
| Le comunicamos que hemos recibido correctamente su solicitud. Puede consultar el estado mediante el código: KX61PRNB2-1         |
| Fecha de recepción: 25/07/2017                                                                                                  |
| Para más información: Haga click aquí.                                                                                          |
| Dear Mr./Mrs./Ms.                                                                                                    |
| Your application has been received successfully. You can check the status by using the code: KX61PRNB2-1                        |
| Reception date: 25/07/2017                                                                                                    |
| Click on this address to see the information: Click here.                                                                       |
| No respongueu aquest missalge. Ha estat emès per un servei automàtic que no permet rebre respostes.                             |
| @ Constraint do Cataluna                                                                                                    |

### L'enllaç "Cliqueu aquí" d'aquest correu electrònic us portarà directament a la vostra "Àrea privada".

| III) generalitat de Catalunya<br>geneat.cat                                                                                                    |                                                                                                    |
|----------------------------------------------------------------------------------------------------|----------------------------------------------------------------------------------------------------|
| Inici Temes Tràmits Generalitat Actualitat Contacte                                                                                                    |                                                                                                    |
| Inici > Tràmits > Àrea privada > Inici                                                                                                    |                                                                                                    |
| 🕒 Àrea privada                                                                                                    |                                                                                                    |
|                                                                                                    |                                                                                                    |
| Aquest espai, que substitueix l'antiga "La meva carpeta", et proporciona<br>més fàcil la teva relació amb la Generalitat de Catalunya.                       | la mateixa informació però en un nou entorn i amb noves funcionalitats per fer                                |
| Accés                                                                                                    | Què pots fer a la teva Àrea privada?                                                                          |
| Per accedir a l'Àrea privada cal que t'identifiquis amb un dels mecanismes<br>d'identificació digital vàlids.                                                | Fer el seguiment dels teus tràmits i gestions, si ets intermediari, també els dels teus clients.              |
| 🔒 Soc un ciutadà/ana                                                                                                    | 🗘 Accedir a les notificacions electròniques.                                                                  |
| A Sociempresa autònom/a o intermediari/ària                                                                                                    | Sol·licitar ajuda sobre les gestions amb l'Administració.                                                     |
| Soc empresa, autonomia o intermediarivaria                                                                                                    | Subscriure't a avisos, novetats i serveis personalitzats.                                                     |
| Consulta l'estat d'un tràmit o gestió →<br>Si disposes del codi (ID) o el número d'expedient, pots consultar-ne l'estat<br>sense identificar-te digitalment. | R Mantenir les teves dades actualitzades i, si ets una empresa o autònom/a, també les dels teus establiments. |
| Accedeix a les notificacions →<br>Per consultar les teves notificacions electròniques t'has d'identificar.                                                   |                                                                                                    |
| Què són les notificacions electròniques?                                                                                                    |                                                                                                    |

Aquí hi haureu d'indicar el DNI que heu informat en fer la sol·licitud. D'aquesta manera podreu visualitzar el número d'expedient assignat a la vostra sol·licitud, el qual haureu d'indicar en qualsevol tràmit posterior que realitzeu en relació amb aquest expedient.

| Generalitat de Catalunya<br>gencat.cat                                                                                                    | <b>es en œ</b>                                                                                                    | ٩                                                                                                    |
|----------------------------------------------------------------------------------------------------|----------------------------------------------------------------------------------------------------|----------------------------------------------------------------------------------------------------|
| Inici Temes Tràmits Generalitat Actua                                                                                                    | litat Contacte                                                                                                    |                                                                                                    |
| Inici > Tràmits > Àrea privada > Inici                                                                                                    |                                                                                                    |                                                                                                    |
| 🕒 Àrea privada                                                                                                    |                                                                                                    |                                                                                                    |
| Consulta l'estat d'un tràmit o ges<br>Introdueix el codi (ID) o el número d'expedient i un núm<br>Codi (ID) o número d'expedient $①$<br>Número d'identific<br>S'han trobat 1 gestions relacionades | stió<br>ero de document d'identitat vàlid per consultar l'estat d'un tràmit o gestió.<br>cació •<br>Consulta                                                                                | Entra a la teva Àrea privada!<br>Podràs consultar els teus<br>tràmits i gestions i molt<br>més.<br>Identificat |
| Tipus 🗢 Codi 🕄 🗢 Núm. d'expedient 🗢                                                                                                    | Assumpte 🕈                                                                                                    | Data<br>d'inici ⇔ Estat ≑                                                                                      |
| Tràmit TY339HL1B PRE133/22/000010                                                                                                    | Ajuts per a la contractació de personal investigador en formació dins l'àmbit de<br>l'educació física, l'activitat física, l'esport i de les seves ciències aplicades, destinats<br>l'INEFC | a 12/11/2021 En<br>tramitació                                                                                  |

S'ha de seleccionar el tràmit: "Ajuts per a la contractació de personal investigador en formació dins l'àmbit de l'educació física, l'activitat física, l'esport i de les seves ciències aplicades, destinats a l'INEFC" i us adreçarà a la següent pantalla.

| Generalitat de Cataluny gencat.cat                         | a                           |                  |     |  | es en oc | Q |
|------------------------------------------------------------|-----------------------------|------------------|-----|--|----------|---|
| Inici Temes                                                | Tràmits Generalitat         | Actualitat Conta | cte |  |          |   |
| Inici > Tràmits > Àrea                                     | privada > Detall del tràmit |                  |     |  |          |   |
| Àrea privada     Persona de la Peça de Prova   Desconnecta |                             |                  |     |  |          |   |
|                                                            |                             |                  |     |  |          |   |

Ajuts per a la contractació de personal investigador en formació dins l'àmbit de l'educació física, l'activitat física, l'esport i de les seves ciències aplicades, destinats a l'INEFC

|                                                                                   |                   |                                      |                            | Ĺ                          | C Refrescar 🚯 Neo             | cessites ajuda? |
|-----------------------------------------------------------------------------------|-------------------|--------------------------------------|----------------------------|----------------------------|-------------------------------|-----------------|
| Codi personal 🕄                                                                   | Codi<br>TY339HL1B | Núm. d'expedient<br>PRE133/22/000010 | Data d'inici<br>12/11/2021 | Data d'estat<br>12/11/2021 | <b>Estat</b><br>En tramitació |                 |
| Historial de gestions                                                             |                   | Documentació                         |                            |                            |                               |                 |
| Ordre cronològic:<br>O De més recent a més antic      O De més antic a més recent |                   |                                      |                            |                            | <b>~</b> D                    | esplegar        |
| i Informaci                                                                       | ó                 |                                      |                            |                            | 12/11/2021                    | •               |

<Torna

\_

Aquest número d'expedient serà el que haureu d'informar dins el formulari d'aportació per poder verificar les dades de la vostra sol·licitud.

Podreu consultar en tot moment l'estat de la vostra sol·licitud, accedint a <u>https://ovt.gencat.cat/carpetaciutadana360#/consulta</u>. Indiqueu el codi identificador (ID) o el número d'expedient i premeu "**Ves-hi**".

### 6. Formulari d'aportació de documentació

Aquest formulari serveix per aportar documentació addicional a l'expedient, en qualsevol fase del procediment. A més, aquest mateix formulari és el que haureu d'utilitzar quan hagueu de trametre la memòria final, segons el que s'estableix a les bases oficials i la resolució de convocatòria.

Al final de la primera pàgina, quan s'omplin les caselles "Subvenció" i "Núm. Expedient", el sistema verificarà que totes les dades que consten són correctes.

| Dades de la tramitació                           |                  |           |  |  |
|--------------------------------------------------|------------------|-----------|--|--|
| Subvenció                                        | Núm. Expedient   |           |  |  |
| 2022 Ajuts contractació de personal investigador | PRE133/22/000010 | Verificar |  |  |

En la segona pàgina del formulari trobareu una casella desplegable on podreu seleccionar el tipus del document que s'aporta.

Formulari d'aportació de documentació (Sol·licitud d'ajuts per a la contractació de personal investigador en formació dins l'àmbit de l'educació física, l'activitat física, l'esport i de les seves ciències aplicades, destinats a l'INEFC)

#### Documentació aportada

| Tipus document que s'aporta                        |                 |                             |                             |
|----------------------------------------------------|-----------------|-----------------------------|-----------------------------|
| Resposta Requeriment                               | -               |                             |                             |
| Resposta Requeriment                               |                 |                             |                             |
| Acceptació<br>Reformulació<br>Desistiment          |                 | obligatori                  | Adjunta Elimina Veure       |
| Al·legacions<br>Renúncies<br>Document justificatiu | e fa referència | a la documentació aportada) |                             |
| Execució<br>Altres                                 |                 | opcional                    | (Adjunta) (Elimina) (Veure) |

El formulari d'aportació us permet adjuntar fins a 10 annexos, tenint en compte que tot el fitxer no pot excedir els 5 MB.

El procés a seguir per enviar-lo a tramitar és igual que el formulari de sol·licitud (<u>apartat 5</u> <u>d'aquesta guia</u>).